# MANUAL DE USUARIO

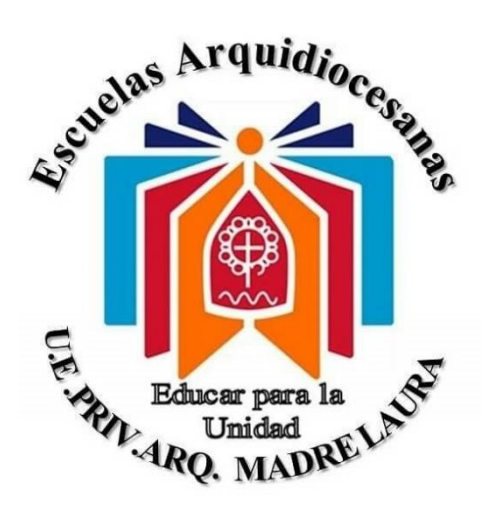

SITIO WEB PARA LA GESTIÓN DE PAGOS DE MENSUALIDADES, PROCESOS DE ADMISIÓN Y SOLICITUD DE DOCUMENTOS ACADÉMICOS EN LA U.E.P. ARQ.MADRE LAURA

| ÍNDICE GENERALii                             |
|----------------------------------------------|
| DESCRIPCIÓN DEL SITIO WEBiii                 |
| OBJETIVO DEL MANUALiii                       |
| OBJETIVOS ESPECÍFICOSiii                     |
| REQUERIMIENTOS TÉCNICOSiv                    |
| USUARIOS DEL SITIO WEBv                      |
| MÓDULO PRINCIPAL 1                           |
| BOTONES PRINCIPALES                          |
| MÓDULO GALERÍA DE FOTOS 4                    |
| MÓDULO SOBRE NOSOTROS 4                      |
| MÓDULO INICIAR DE SESIÓN 5                   |
| BOTONES                                      |
| MÓDULO REGISTRARSE                           |
| BOTONES                                      |
| MÓDULO PROCESO DE ADMISIÓN                   |
| BOTONES                                      |
| MÓDULO REGISTRARSE                           |
| BOTONES                                      |
| MÓDULO PROCESO DE ADMISIÓN 8                 |
| BOTONES9                                     |
| MÓDULO SOLICITUD DE DOCUMENTOS ACADÉMICOS 10 |
| BOTONES                                      |
| MÓDULO GESTIONA TU PAGO 12                   |

## ÍNDICE GENERAL

| BOTONES                                | ) |
|----------------------------------------|---|
| MÓDULO REPORTES 14                     | ŀ |
| BOTONES14                              | ļ |
| NIVEL MÁSTER 15                        | , |
| BOTONES                                | , |
| NIVEL MÁSTER MÓDULO PAGOS 16           | ; |
| BOTONES17                              | , |
| NIVEL MÁSTER MÓDULO ADMISIÓN18         | ; |
| BOTONES19                              | ) |
| NIVEL MÁSTER MÓDULO SOLICITUDES 20     | ) |
| BOTONES                                |   |
| NIVEL MÁSTER REGISTRAR PERSONAL 22     | ) |
| BOTONES                                | ) |
| NIVEL MÁSTER – REGISTRAR REPRESENTANTE | ŀ |
| BOTONES                                | ŀ |

## **DESCRIPCIÓN DEL SITIO WEB**

Este sitio web les permite a los usuarios además de conocer la institución realizar pagos de mensualidades, proceso de admisión y solicitar documentos académicos. Todos los datos van dirigidos a un módulo administrativo la cual solo tendrá acceso la persona autorizada.

#### **OBJETIVO DEL MANUAL**

El presente manual tiene como propósito guiar en el uso e interacción de cada uno de los módulos del sitio web para todo aquel que vaya hacer de uso este sitio web y así hacer un uso adecuado del mismo.

#### **OBJETIVOS ESPECÍFICOS**

Facilitar al usuario y personal encargado de la U.E.P.Arq. Madre Laura un manual de uso sobre el sitio web de gestión de pagos de mensualidades, procesos de admisión y solicitud de documentos académicos.

## **REQUERIMIENTOS TÉCNICOS**

#### De Software:

- Sistema Operativo Windows 7 o superior.
- Navegador Web (Chrome, Opera y Mozilla) preferiblemente en sus últimas versiones.

#### **De Hardware**

- Memoria RAM: 2 GB
- Procesador Intel Celeron N2805
- Disco Duro 40 GB

#### **USUARIOS DEL SITIO WEB**

| NOMBRE DE USUARIO | PERMISOS                                                                                                |
|-------------------|----------------------------------------------------------------------------------------------------|
| Máster            | Control total para visualizar los<br>procesos, verificar y agregar personal<br>y representantes         |
| Coordinador       | Acceso para visualizar y confirmar procesos                                                             |
| Representante     | Acceso para visualizar los módulos<br>sobre nosotros, galería y realizar<br>procesos y generar reportes |

Existen 3 niveles de usuarios en el sitio web, los tipos de usuarios se podrían distinguir en:

-<u>Master</u>: Acceso y control total del sitio web para visualizar los procesos, verificar y agregar personal y representantes

-<u>Coordinador</u>: Acceso limitado para visualizar y confirmar procesos

-<u>Representante</u>: Acceso para visualizar los módulos del sitio web como sobre nosotros, galería, realizar procesos y generar reportes.

## MÓDULO PRINCIPAL

En esta página principal del sitio web al ingresar, todos los usuarios tendrán acceso a los módulos que se puede apreciar en la siguiente imagen. En el modulo iniciar sesión el usuario podrá ingresar al sitio web y realizar los procesos de pagos de mensualidades, proceso de admisión y solicitud de documentos académicos.

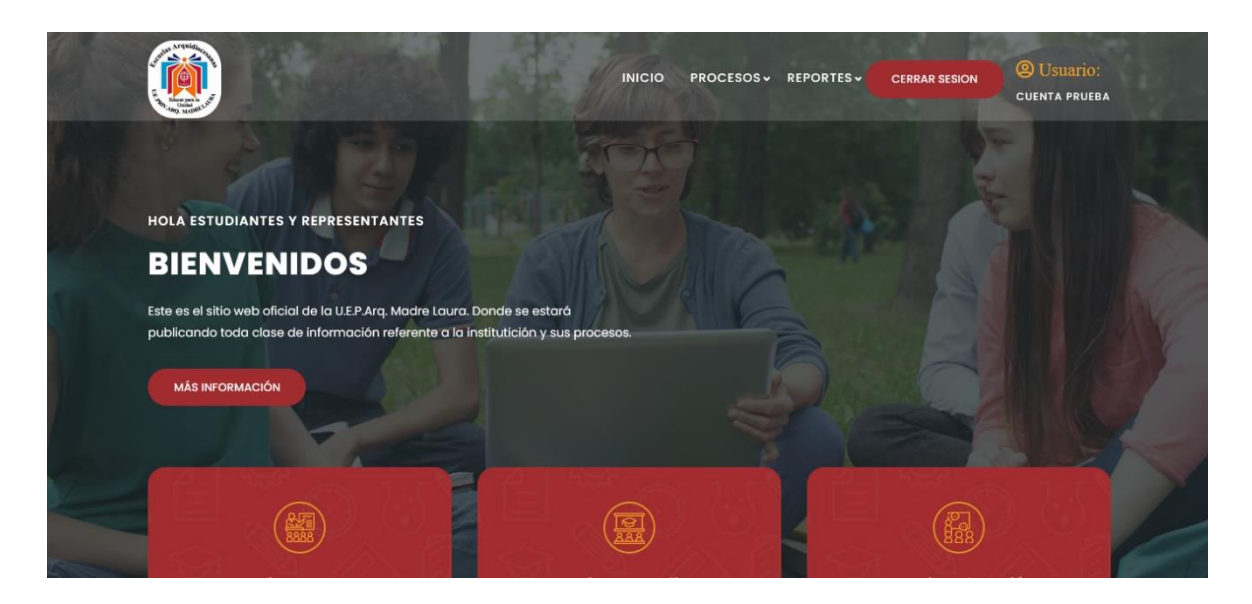

**Nota**: Todos los usuarios pueden ingresar a este módulo principal del sitio web. Pero solo los registrados con cuenta pueden realizar procesos.

#### **BOTONES PRINCIPALES**

Institución: Despliega un menú con los procesos a elegir.

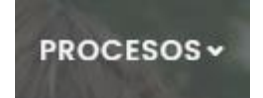

Proceso de Admisión: Redirige al usuario al módulo de proceso de admisión.

~ PROCESO DE ADMISIÓN

**Solicitud de Documentos:** Redirige al usuario al módulo para solicitar documentos académicos.

~ SOLICITUD DE DOCUMENTOS

**Gestiona Tu Pago:** Redirige al usuario al módulo para pagar las mensualidades de la escuela.

~ GESTIONA TU PAGO

Reportes: Despliega un menú con los reportes de los procesos,

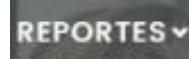

**Reporte Pagos:** Redirige al usuario al módulo para generar el reporte de los pagos realizados.

~ REPORTE PAGOS

**Reporte Admisión:** Redirige al usuario al módulo para generar el reporte de los procesos de admisión.

~ REPORTE ADMISIÓN

**Reporte Solicitud:** Redirige al usuario al módulo para generar el reporte de las solicitudes de documentos académicos.

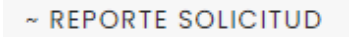

**Sobre Nosotros:** Redirige al usuario al módulo con información acerca de la escuela.

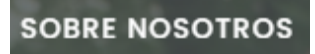

Galería: Redirige al usuario al módulo que contiene diversas fotos sobre la escuela.

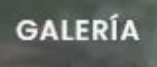

Iniciar Sesión: Redirige al usuario al módulo de inicio de sesión.

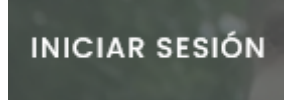

Registrarse: Redirige al usuario al módulo para registrarse.

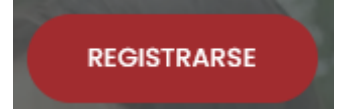

Cerrar Sesión: Le permite a un usuario cerrar la sesión de su cuenta.

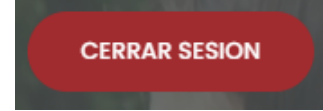

## MÓDULO GALERÍA DE FOTOS.

En este modulo los usuarios pueden visualizar una variedad de imágenes referentes a la escuela y sus instalaciones.

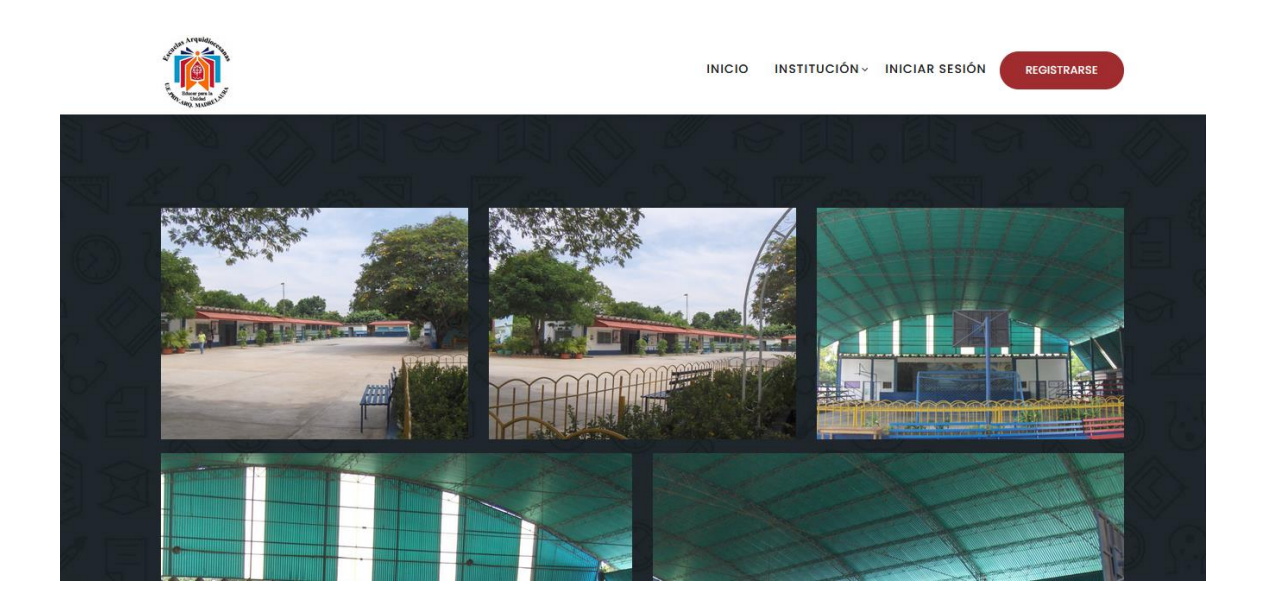

## MÓDULO SOBRE NOSOTROS

En este módulo los usuarios pueden leer y conocer más acerca de la escuela como su misión y visión.

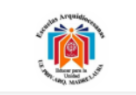

INICIO SOBRE NOSOTROS GALERÍA INICIAR SESIÓN

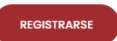

#### SOBRE NOSOTROS

Entendemos a la educación como un proceso mediante el cual equipamos a las próximas generaciones de adultos con las herramientas necesarias para construir un mundo (físico y digital) mejor.

Adherimos a una concepción de aprendizaje como apropiación de la realidad para transformarla. Por eso, estimulamos no sólo la adquisición de conocimientos sino también de actitudes y aptitudes que instrumenten a los alumnos para una eficaz inserción social. A partir de dispositivos grupales desarrollamos didácticas de proyectos en los que nuestros alumnos despliegan todas sus potencialidades de exploración, crítica y creación de recursos. Orientados en una alta formación académica garantizamos la capacitación permanente de nuestro personal docente.

Nos caracteriza la comunicación abierta, el más alto compromiso con los valores de la educación y una mirada diferente sobre la realidad educativa en la que los verdaderos protagonistas del aprendizaje son nuestros alumnos.

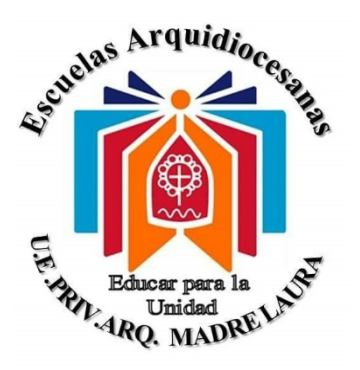

## MÓDULO INICIAR DE SESIÓN

Cuadros de texto:

**Correo:**: Se ingresa el correo que ha sido registrado

Contraseña: Se ingresa la contraseña que ha sido registrada para ingresar.

| IS & BERBARA BERBARA          |  |
|-------------------------------|--|
|                               |  |
| Inicio de Sesión              |  |
|                               |  |
| Contraseña                    |  |
| ¿No tienes Cuenta? Registrate |  |
| INGRESAR                      |  |

## BOTONES

**Ingresar:** Al pulsar permite el ingreso del sitio web permitiendo realizar los procesos anteriormente nombrados.

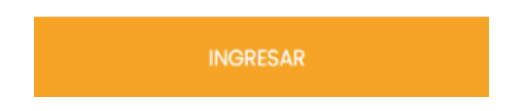

#### MÓDULO REGISTRARSE

Cuadros de texto:

Nombre: Se ingresa el nombre del usuario a registrarse.

Apellido: Se ingresa el apellido del usuario a registrarse

Correo: Se ingresa el correo del usuario registrarse.

**Contraseña:** Se ingresa la contraseña del usuario a registrarse.

**Confimar contraseña:** Se confirma la contraseña anteriormente ingresada esciribiendola de nuevo.

|          | INICIO SOBRE NOSOTROS GALER                                                                             | ĨA INICIAR SESIÓN REGISTIVARSE |
|----------|----------------------------------------------------------------------------------------------------|--------------------------------|
|          |                                                                                                    |                                |
| Nombre   | Jose                                                                                                    |                                |
| Apellido | Briceño                                                                                                 |                                |
| Соггео   | Ana@Gmail.Com<br>Recuerde su Correo, ya que ese sera necesario para iniciar<br>Sesion                   |                                |
| Contrast | Minimo 6 caracteres<br>na<br>Recuerde su contraseña, ya que sera importante para su<br>Inicio de Sesion |                                |
| Confima  |                                                                                                    |                                |
|          | aistraatse                                                                                              |                                |

#### BOTONES

**Registrarse:** Se encarga de enviar los datos suministrados a su vez permitiendo la creación de una cuenta de usuario.

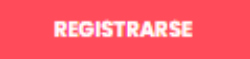

Al presionar el botón de **Registrarse** aparecerá una ventana emergente en el cual se debe presionar el botón **OK** para confirmar los datos de registro permitiendo crear el nuevo usuario y recargar la página e iniciar sesión automaticamente en el sitio web, de lo contrario no se realizará el registro de usuaio.

| <b>(</b> |                    | INICIO                           | PROCESOS ~               | SOBRE NOSOTROS       | GALERÍA     | CERRAR SESION | Usuario: |
|----------|--------------------|----------------------------------|--------------------------|----------------------|-------------|---------------|----------|
|          | Email              | Recuerde su (<br>para Iniciar Se | Correo ya que (<br>esion | ese sera su Nombre d | de usarurio |               |          |
|          |                    |                                  | $\checkmark$             |                      | nta         |               |          |
|          | Contras            |                                  | iMuy Bi                  | en!                  | ,           |               |          |
|          |                    |                                  | Usuario Cre              | ado                  |             |               |          |
|          | Confime<br>contras |                                  | ОК                       |                      |             |               |          |
|          | REGISTRA           | RSE                              |                          |                      |             |               |          |
| 1 E LO   | ¿Ya Tienes una     | Cuenta? Inicio                   | a Sesión                 |                      |             |               |          |

## MÓDULO PROCESO DE ADMISIÓN

Cuadros de texto:

Nombres del Estudiante a Ingresar: Se ingresa los dos primeros nombres del estudiante a egresar a la escuela.

**Apellidos del Estudiante a Ingresar:** Se ingresa los dos primeros apellidos del estudiante a egresar a la escuela.

Escolarizado: Se selecciona si está o no escolarizado el estudiante a egresar.

Nombres del Hermano(a) que estudia en la Institución: Se ingresa los dos primeros nombres del hermano(a) del estudiante a egresar a la escuela.

**Apellidos del Hermano(a) que estudia en la Institución:** Se ingresa los dos primeros apellidos del hermano(a) del estudiante a egresar a la escuela.

**Grado:** Se selecciona el grado en el que estudia el hermano(a) del estudiante a egresar.

**Seccion:** Se selecciona la sección en que estudia el hermano(a) del estudiante a egresar.

**Télefono del representante:** Número telefonico del padre, madre o responsable que realiza el proceso.

| ۲        |                                                                            | INICIO PRO                             | ocesos- so                       | BRE NOSOTROS    | GALERÍA   | CERRAR SESION | B Usuario:<br>Cuenta pruesa |   |
|----------|----------------------------------------------------------------------------|----------------------------------------|----------------------------------|-----------------|-----------|---------------|-----------------------------|---|
|          | Nombres del                                                                |                                        |                                  |                 |           |               |                             |   |
|          | Estudiante a Gean Ge<br>Egresar*                                           | arios                                  |                                  |                 |           |               |                             |   |
|          | Apellidos del<br>Estudiante a Gonzale<br>Egresar*                          | es Rivas                               |                                  |                 |           |               |                             | 5 |
|          | Escolarizado*                                                              |                                        |                                  |                 |           |               |                             |   |
|          | Nombres del<br>Hermano(a)<br>que estudia en<br>la Institución*             | lanuel                                 |                                  |                 |           | -<br>ID       |                             |   |
|          | Apellidos del<br>Hermano(a)<br>que estudia en<br>la Institución*           | es Rivas                               |                                  |                 |           |               |                             | Q |
|          | Grado Seleccion                                                            | ie el grado del He                     | ermano 🗸                         |                 |           |               |                             | 8 |
|          | Seccion*                                                                   | 0 c                                    |                                  |                 |           |               |                             |   |
| an an so | Télefono del 0414875<br>representante*                                     | 5210                                   |                                  |                 |           | No. 1         |                             |   |
|          | Todos los campos con el s<br>el formulario.<br>Importante : Por favor veri | signo (*) deben :<br>ifique que los da | ser llenados p<br>tos suministro | ara poder proce | sar<br>os |               |                             |   |
|          | ENVIAR                                                                     | exitoso.                               |                                  |                 |           |               |                             |   |

#### **Botones**

Enviar: Se encarga de enviar los datos suministrados a la administración.

ENVIAR

Al presionar el botón de **Enviar** aparecerá una ventana emergente en el cual se debe presionar el botón **OK** para confirmar los datos suministrados permitiendo recargar la la página y enviar los datos del censo, de lo contrario no se realizará la acción del envío de formulario.

| ۲ |                                           | INICIO PROCESOS - SOBRE NOSOTROS | GALERÍA | CERRAR SESION | <b>OUSUARIO:</b><br>CUENTA PROBANDO |
|---|-------------------------------------------|----------------------------------|---------|---------------|-------------------------------------|
|   | Grado                                     | 9º Grado 🗸                       |         |               |                                     |
|   | Seccion                                   | $\checkmark$                     |         |               |                                     |
|   | Télefonc<br>represe                       | ¡Muy Bien!                       |         |               |                                     |
|   | Todos k<br>el formu<br>Importa<br>para qu | Datos Enviados Correctamente     |         | əsar<br>xos   |                                     |
|   | ENVIAR                                    |                                  |         |               |                                     |

## MÓDULO SOLICITUD DE DOCUMENTOS ACADÉMICOS

Cuadros de texto:

**Nombres**: Se ingresa los dos primeros nombres.

Apellidos: Se ingresa los dos primeros apellidos.

Fecha de nacimiento: Se selecciona la fecha de nacimiento.

Cédula: Se ingresa el número de cédula.

Télefono: Se ingresa el número telefónico.

Fecha de egreso\*: Se selecciona la fecha de egreso de la persona de la escuela.

Tipo de documento: Se selecciona el tipo de documento a solicitar.

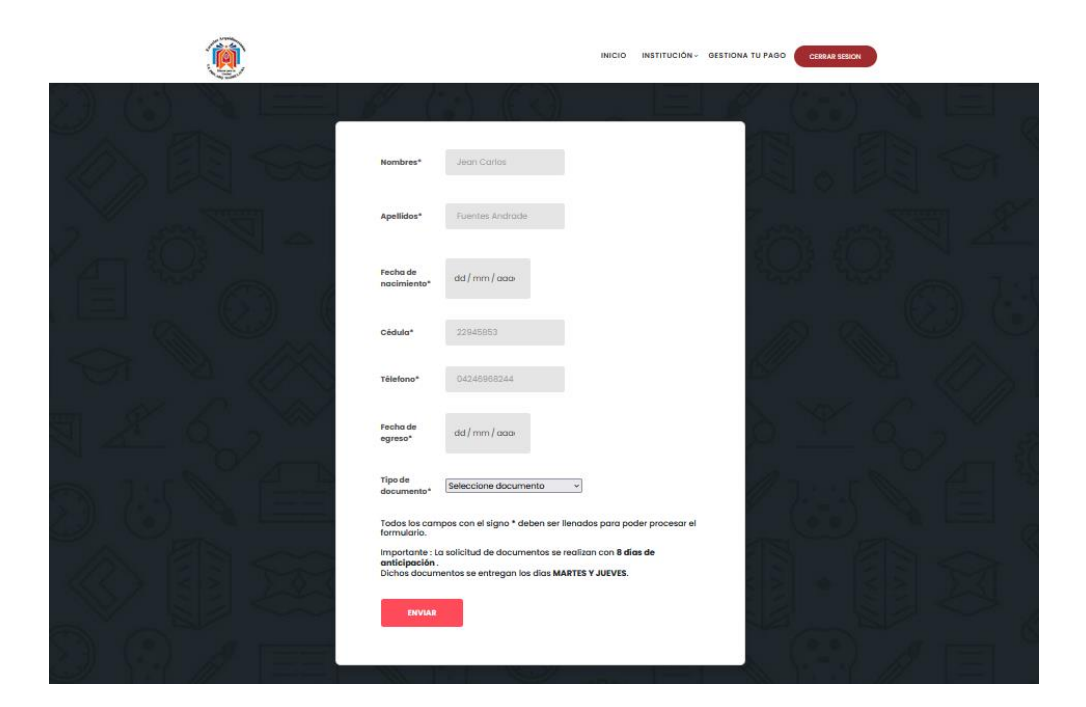

#### **Botones**

Enviar: Se encarga de enviar los datos suministrados a la administración.

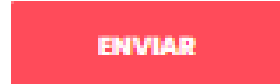

Al presionar el botón de **Enviar** aparecerá una ventana emergente en el cual se debe presionar el botón **OK** para confirmar los datos suministrados permitiendo recargar la página y enviar los datos de la solicitud de lo contrario no se realizará la acción del envío de formulario.

| ۲                |                                                     | INICIO PROCESOS - SOBRE | NOSOTROS GALERÍA | CERRAR SESION | (2) USUATIO:<br>CUENTA PROBANDO |
|------------------|-----------------------------------------------------|-------------------------|------------------|---------------|---------------------------------|
|                  | Télefono*                                           | 04247564210             |                  |               |                                 |
| 레스 아이<br>리 쇼 N 홈 | Fecha d<br>egreso*                                  | $\checkmark$            |                  | •             |                                 |
|                  | Tipo de<br>docume                                   | ¡Muy Bier               | n!               |               | N)関 (SP)                        |
|                  | Todos k<br>formulc<br>Importc<br>anticipi<br>Dichos | Solicitud Enviada Corre | ectamente        | arel          |                                 |
|                  | ENVIAR                                              |                         |                  |               | e Carlor A                      |

## MÓDULO GESTIONA TU PAGO

Cuadros de texto:

Estudiante: Se Ingresa el nombre completo del estudiante
Cédula: Se ingresa la cédula del estudiante si posee.
Télefono: Se ingresa un número telefonico de contacto.
Mes a Pagar: Se selecciona el mes a pagar.
Banco Cliente: Se selecciona el banco del que se hizó el pago.
Fecha de egres\*: Se selecciona la fecha de egreso de la escuela.
Nivel: Se selecciona el nivel de curso del estudiante.
Seccion: Se ingresa la sección en la que cursa el estudiante:

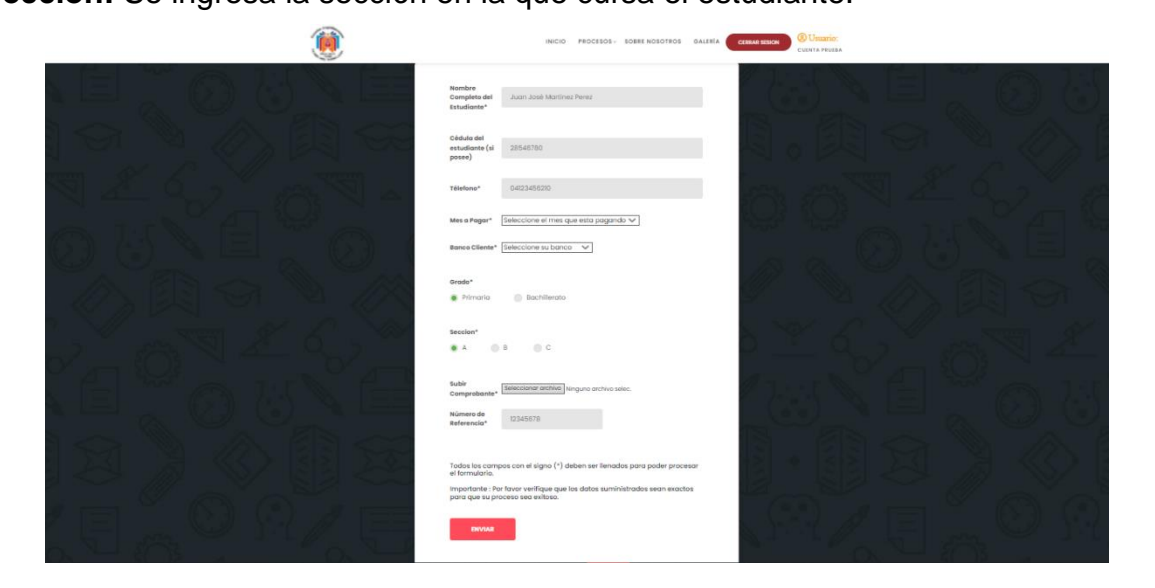

#### **Botones**

Subir Comprobante: Permite subir la imagen de la captura de imagen del pago realizado.

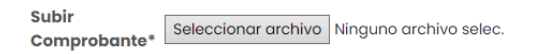

Enviar: Se encarga de enviar los datos suministrados a la administración.

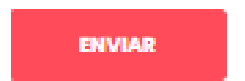

Al presionar el botón de **Enviar** aparecerá una ventana emergente en el cual se debe presionar el botón **OK** para confirmar los datos del pago suministrado permitiendo recargar la página y enviar los datos del pago de lo contrario no se realizará la acción del envío de formulario

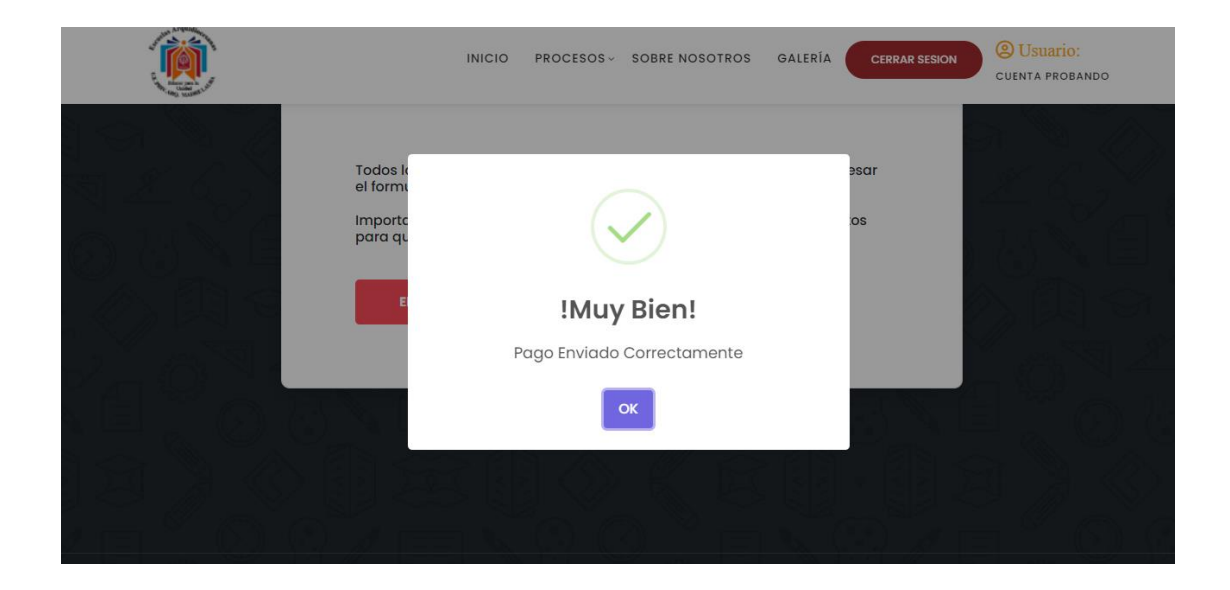

## **MÓDULO REPORTES**

En estos módulos se generan un reporte de los procesos realizados con los datos que ya han sido ingresados disponibles para descargar

|                                          |                 |                          | ar ar | Carling and the second |           |         |                       |                                    |                                                     |
|------------------------------------------|-----------------|--------------------------|-------|------------------------|-----------|---------|-----------------------|------------------------------------|-----------------------------------------------------|
|                                          | 52626           | RE                       | POR   | TE DE F                | PAGOS     | 2626    | 2 <u>6</u> 252        | 82828                              | 1585                                                |
|                                          |                 |                          |       |                        |           |         |                       | U.E.P.<br>Barrio El Callao, 1<br>+ | Arq. Madre Lau<br>Calle 170 AV 49<br>58 0414-642770 |
| Estudiante<br>Juan Jose Martínez Fuentes | Cédula 26567330 | Teléfono<br>042459595210 | Abril | Provincial             | Bachiller | Sección | Referencia<br>1234567 | Confirmado                         | Fecha<br>6/6/2022                                   |
|                                          |                 |                          |       |                        |           |         |                       |                                    |                                                     |

| REPORTE DE ADMISIÓN           Nombres         Apelitós         Escolarizado         Nombre del Hermano         Cardo del Hermano         Cardo del Mermano         Seculos         Telético         Cardinado                                                                                         |                |                   |              |                    | A MARKET AND A MARKET AND A MAR |             |         |              |                                |                                                   |
|----------------------------------------------------------------------------------------------------|----------------|-------------------|--------------|--------------------|----------------------------------------------------------------------------------------------------|-------------|---------|--------------|--------------------------------|---------------------------------------------------|
| Jame         Contates         Si         Joré Jesús         Oprido del hermano         Grado         Section         Teléfono         Contaneo           Jame         Contates         Si         Joré Jesús         Opricates ministra         Carlinolo         Carlinolo         -         7/6/202 |                |                   |              | REPOF              | RTE DE ADI                                                                                                    | MISIÓ       | N       |              |                                |                                                   |
| Nontores Apellidos Escolarizado Nontre del Hermano Apellido del hermano Grado Sección Teléfono Confirmado Pecha<br>Jean Occultes<br>Carlos Rivas Si Joné Jesús Ocruzeles rivas Carlo<br>Carlos Rivas Si Joné Jesús Ocruzeles rivas Carlo                                                              |                |                   |              |                    |                                                                                                    |             |         |              | U.E.P./<br>Barrio El Callao, C | rq. Madre Lau<br>alle 170 AV. 49<br>8 0414-642770 |
| Jeam Gontziles 51 Joné-Jesús Oorcziles rivas $0^{\frac{2^2}{2}}$ 8 04249595210 - 7/6202<br>Cartes Rivas                                                                                                    | Nombres        | Apellidos         | Escolarizado | Nombre del Hermano | Apelido del hermano                                                                                                    | Grado       | Seccion | Teléfono     | Confirmado                     | Fecha                                             |
|                                                                                                    | Jean<br>Carlos | Gonzales<br>Rivas | Si           | José Jesús         | Gonzales rivas                                                                                                    | 2°<br>Grado | В       | 042459595210 | 10                             | 7/6/2022                                          |
|                                                                                                    |                |                   |              |                    |                                                                                                    |             |         |              |                                |                                                   |

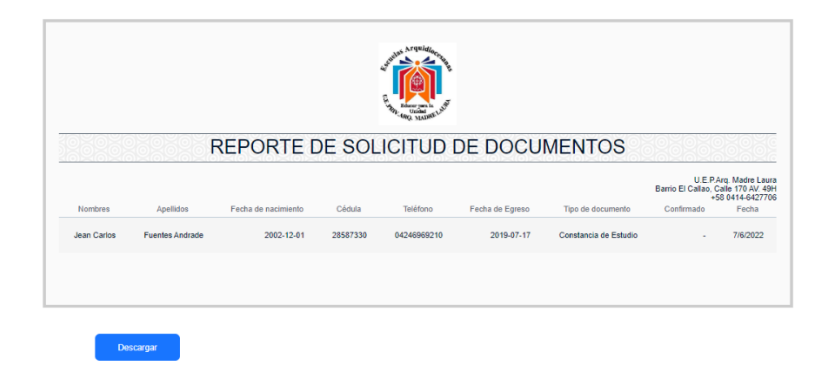

#### **Botones**

**Descargar:** Permite descargar el reporte completo en formato imagen.

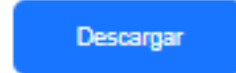

## MÓDULO MÁSTER

En este modulo se puede visualizar todos los modulos administrativos al cual el máster tiene total acceso a ellos.

| Image: Image: Image | 1a de         |
|----------------------------------------------------------------------------------------------------|---------------|
|                                                                                                    | 1a de         |
| Solicitudes Estudiante Cédula Banco Referencia Mes Sección Nivel presentante Internets huerto Cerror Sesión Cerror Sesión Nortina 28265899 Vanezolano de 1236566 Mayo B Bachiller 6/6/ Martinez Fuentes Botomes Botomes Botomes Redirige al máster al módulo de proceso de admisión Redirige al máster al módulo de proceso de admisión                                                                                                    | na de         |
| Personal Personal Unan Jose 28587330 Provincial 1234567 Abril 8 Bachiller 6/6/6/ Martinez Fuentes Telix javier 29473628389 Bancamiga 12345656 Mayo 8 Bachiller 8/6/ Telix javier 29473628389 Bancamiga 12345656 Mayo 8 Bachiller 8/6/ Cerror Sesión Liz martina 28265899 Venezolana de 12365444 Agosto C Bachiller 14/6, Crédito Crédito Registrar Pagos Admisión Redirige al máster al módulo de proceso de admisión Redirige al máster al módulo de proceso de admisión                                                                                                    | ao Confirmado |
| Telik jevier       29473628389       Bancarniga       12345656       Mayo       B       Bachiller       8/6/         Representante       Iuz marina       28265899       Venezolana de       1236544       Agosto       C       Bachiller       14/6         Iuz marina       28265899       Venezolana de       1236544       Agosto       C       Bachiller       14/6         Iuz marina       28265899       Venezolana de       1236544       Agosto       C       Bachiller       14/6         Iuz marina       28265899       Venezolana de       1236544       Agosto       C       Bachiller       14/6         Venezolana de       Redirige al máster al módulo de proceso de admisión       Redirige al máster al módulo de proceso de admisión       Redirige al máster al módulo de solicitudes de documentos       Redirige al máster al módulo de solicitudes de documentos       Redirige al máster al módulo de solicitudes de documentos         Registrar       Redirige al máster al módulo de registrar un nuevo personal       Redirige al máster al módulo de registrar un nuevo personal                                                                                                    | 2022 Revisado |
| Cerror Sesión   Luz morino 2826599 Venezolana de 12865444 Agosto C Bachiller 14/6,   Botones   Admisión   Pagos   Admisión   Solicitudes   Redirige al máster al módulo de proceso de admisión   Redirige al máster al módulo de proceso de admisión   Redirige al máster al módulo de proceso de admisión   Redirige al máster al módulo de proceso de admisión   Redirige al máster al módulo de proceso de admisión   Redirige al máster al módulo de proceso de admisión                                                                                                    | 2022 Revisado |
| Admisión       Redirige al máster al módulo de proceso de admisión         Solicitudes       Redirige al máster al módulo de proceso de admisión         Registrar       Redirige al máster al módulo de solicitudes de documentos         Registrar       Redirige al máster al módulo de solicitudes de documentos                                                                                                    | 2022 Revisado |
| Image: Solicitudes       Redirige al máster al módulo de proceso de admisión         Image: Solicitudes       Redirige al máster al módulo de proceso de admisión         Image: Solicitudes       Redirige al máster al módulo de proceso de admisión         Image: Solicitudes       Redirige al máster al módulo de proceso de admisión         Image: Solicitudes       Redirige al máster al módulo de proceso de admisión         Image: Solicitudes       Redirige al máster al módulo de proceso de admisión         Image: Solicitudes       Redirige al máster al módulo de proceso de admisión                                                                                                    |               |
| Acister   Pagos   Admisión   Solicitudes   Redirige al máster al módulo de proceso de admisión   Redirige al máster al módulo de proceso de admisión   Redirige al máster al módulo de solicitudes de documentos   Registrar   Personal                                                                                                    |               |
| Admisión       Redirige al máster al módulo de proceso de admisión         Redirige al máster al módulo de proceso de admisión       Redirige al máster al módulo de proceso de admisión         Solicitudes       Redirige al máster al módulo de proceso de admisión         Registror       Redirige al máster al módulo de proceso de admisión                                                                                                    |               |
| Redirige al máster al módulo de p   Pagos   Admisión   Solicitudes   Redirige al máster al módulo de proceso de admisión   Redirige al máster al módulo de solicitudes de documentos   Registrar   Personal                                                                                                    |               |
| <ul> <li>Redirige al master al modulo de p<br/>de mensualidades</li> <li>Pagos</li> <li>Admisión</li> <li>Solicitudes</li> <li>Redirige al máster al módulo de<br/>proceso de admisión</li> <li>Redirige al máster al módulo de<br/>solicitudes de documentos</li> <li>Registrar</li> <li>Personal</li> <li>Redirige al máster al módulo de<br/>registrar un puevo personal</li> </ul>                                                                                                    |               |
| <ul> <li>Pagos</li> <li>Admisión</li> <li>Solicitudes</li> <li>Registrar</li> <li>Personal</li> <li>Redirige al máster al módulo de solicitudes de documentos</li> <li>Redirige al máster al módulo de solicitudes de documentos</li> </ul>                                                                                                    | bagos         |
| <ul> <li>Admisión</li> <li>Solicitudes</li> <li>Registrar</li> <li>Personal</li> <li>Redirige al máster al módulo de solicitudes de documentos</li> </ul>                                                                                                    |               |
| Solicitudes Registrar Personal Redirige al máster al módulo de solicitudes de documentos Redirige al máster al módulo de registrar un puevo personal                                                                                                    |               |
| Registrar      Personal      Redirige al máster al módulo de     registrar un nuevo personal                                                                                                    |               |
| Registrar      Personal      Redirige al máster al módulo de registrar un nuevo personal                                                                                                    |               |
| registrar un nuevo personal                                                                                                    | ]             |
|                                                                                                    |               |
|                                                                                                    |               |
| Redirige al máster al módulo de                                                                                                    |               |
| Cerrar Sesión                                                                                                    |               |
| Permite cerrar la sesión                                                                                                    |               |

## NIVEL MÁSTER - MODÚLO PAGOS

En este modulo se puede visualizar todos los pagos de mensualidades realizados por medio de una tabla con todos lo datos.

| Pagos de N                     | lensualida     | Ides                     |                                              |                                                       |                                                              |                                                                |                                                                          |                                                                                    |
|--------------------------------|----------------|--------------------------|----------------------------------------------|-------------------------------------------------------|--------------------------------------------------------------|----------------------------------------------------------------|--------------------------------------------------------------------------|------------------------------------------------------------------------------------|
| Pagos de N                     | lensualida     | des                      |                                              |                                                       |                                                              |                                                                |                                                                          |                                                                                    |
|                                |                |                          |                                              |                                                       |                                                              |                                                                |                                                                          |                                                                                    |
| Estudiante                     | Cédula         | Banco                    | Referencia                                   | Mes                                                   | Sección                                                      | Nivel                                                          | Fecha de<br>pago                                                         | Confirmado                                                                         |
| Juan Jose<br>Martinez Fuent    | 28587330<br>es | Provincial               | 1234567                                      | Abril                                                 | В                                                            | Bachiller                                                      | 6/6/2022                                                                 | Revisado                                                                           |
| felix javier<br>fuentes huerte | 29473628389    | Bancamiga                | 12345656                                     | Мауо                                                  | В                                                            | Bachiller                                                      | 8/6/2022                                                                 | Revisado                                                                           |
| luz marina                     | 28265899       | Venezolana de<br>Crédito | 12365444                                     | Agosto                                                | С                                                            | Bachiller                                                      | 14/6/2022                                                                | Revisado                                                                           |
|                                |                |                          |                                              |                                                       |                                                              |                                                                |                                                                          |                                                                                    |
|                                |                |                          |                                              |                                                       |                                                              |                                                                |                                                                          |                                                                                    |
|                                | luz marina     | luz marina 28265899      | luz marina 28265899 Venezolana de<br>Crédito | luz marina 28265899 Venezolana de 12365444<br>Crédito | luz marina 28265899 Venezolana de 12365444 Agosto<br>Crédito | luz marina 28265899 Venezolana de 12365444 Agosto C<br>Crédito | luz marina 28265899 Venezolana de 12365444 Agosto C Bachiller<br>Crédito | luz marina 28265899 Venezolana de 12365444 Agosto C Bachiller 14/6/2022<br>Crédito |

Al hacer click sobre un campo de la tabla muestra una ventana con información detallada del pago que ha sido enviado.

| dministración<br>Eliza | 0        | Informacion      | Detallada                   | $\times$ |        |           |       |   |
|------------------------|----------|------------------|-----------------------------|----------|--------|-----------|-------|---|
|                        | Dagos do | Estudiante*      | juan perez                  |          |        |           |       |   |
| Admisión               | rugos de | Cédula           | 28265377                    |          |        |           |       |   |
| Solicitudes            |          | Banco*           | Banplus                     |          |        |           |       |   |
|                        |          |                  |                             |          |        |           |       |   |
|                        |          | Referencia*      | 748159146                   |          |        |           |       |   |
|                        |          | Mes*             | Septiembre                  |          |        |           |       |   |
|                        |          | Seccion*         | С                           |          |        |           |       |   |
|                        |          | Nivel*           | Bachiller                   |          |        |           |       |   |
|                        |          |                  |                             |          |        |           |       |   |
|                        |          | Fecha de pago*   | 3/6/2022                    |          |        |           |       |   |
|                        |          | Abrir capture de | ə pago                      |          |        |           |       |   |
|                        |          | DESCAI           | CONFIRMAR PAGO              |          |        |           |       |   |
|                        | Juan     | 23456234 Sele    | ccione 234567 Seleccione el |          | A Bach | iller 5/6 | 12022 | - |

Además, que al presionar Abrir capture de pago permite visualizar en otra pestaña del navegador la captura de imagen del pago enviado.

#### BOTONES

**Confirmar Pago:** Permite que al pulsarlo agregue a la tabla que el pago ha sido revisado.

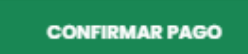

**Descargar:** Permite que al pulsarlo se descarguen los datos de un pago en formato imagen.

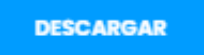

Al presionar el botón de **Confirmar Pago** aparecerá una ventana emergente en el cual se debe presionar el botón **OK** para confirmar los datos de un pago y así recargar la página, de lo contrario no se realizará la acción de confirmar.

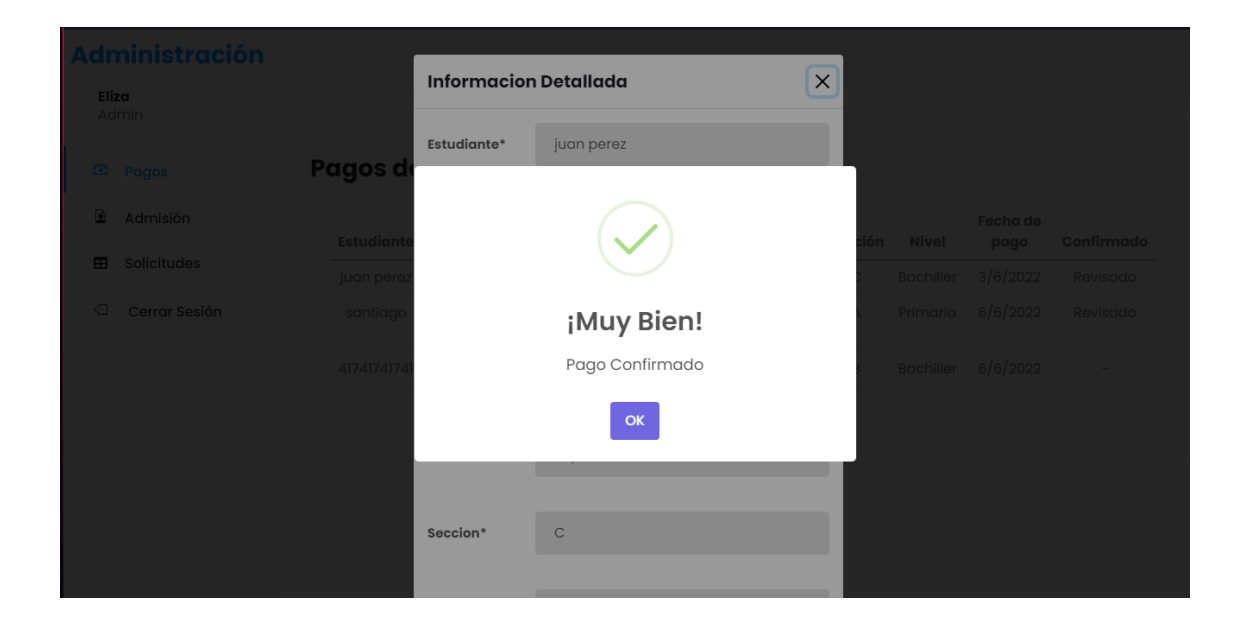

## NIVEL MÁSTER – MÓDULO PROCESO DE ADMISIÓN

En este modulo se pueden visualizar por medio de una tabla los datos necesarios para realizar el proceso.

| IS     | ter                      | =                  |                     |              |                           |                             |             |         |              |           |       |
|--------|--------------------------|--------------------|---------------------|--------------|---------------------------|-----------------------------|-------------|---------|--------------|-----------|-------|
| 3      | Pagos                    |                    |                     |              |                           |                             |             |         |              |           |       |
| 1      | Admisión                 | Proceso            | de Admi             | sión         |                           |                             |             |         |              |           |       |
|        | Solicitudes<br>Registrar | Nombres            | Apellidos           | Escolarizado | Nombres<br>del<br>hermano | Apellidos<br>del<br>hermano | Grado       | Sección | Teléfono     | Fecha     | Confi |
| sc     | nal<br>Registrar         | Carlos<br>Antonio  | fuentes<br>alvarado | No           | santigo<br>jesus          | gonzalez<br>rivas           | 6°<br>Grado | С       | 042459595210 | 31/5/2022 | Revi  |
| Repres | esentante                | susej<br>valentina | pablito clavo       | No           | susej<br>valentina        | susej<br>valentina          | 4 Año       | В       | 04246015260  | 5/6/2022  | Revi  |
|        | Cerrar Sesión            | Jean<br>Carlos     | Gonzales<br>Rivas   | Si           | Jesus<br>Manuel           | Gonzales<br>Rivas           | 9°<br>Grado | А       | 042459595210 | 6/6/2022  | Revi  |
|        |                          | susej<br>valentina | susej<br>valentina  | Si           | susej<br>valentina        | susej<br>valentina          | 9°<br>Grado | С       | 04246015260  | 6/6/2022  | Revi  |
|        |                          | susej<br>valentina | susej<br>valentina  | Si           | susej<br>valentina        | eee                         | 7°<br>Grado | А       | 12345678910  | 9/6/2022  | Revi  |
|        |                          | carlos             | fuentes             | Si           | felix                     | bermudez                    | 5°<br>Grado | В       | 04246015260  | 14/6/2022 | Revi  |

Al hacer click sobre un campo de la tabla muestra una ventana con información detallada de los datos que han sido enviado.

| aster         | =                  |               |                    |         |                   |               |    |
|---------------|--------------------|---------------|--------------------|---------|-------------------|---------------|----|
| D Pagos       |                    | Informacion   | Detallada          | ×       |                   |               |    |
| Admisión      | Proceso d          | Nombres       | Carlos Antonio     |         |                   |               |    |
| Solicitudes   |                    |               |                    |         |                   |               |    |
| C Registrar   | Nombres            | Apellidos     | fuentes alvarado   | Sección | Teléfono          | Fecha         | Ct |
| *ersonal      | Carlos             |               |                    | С       |                   | 31/5/2022     |    |
| Registrar     | succi              | Escolarizado  | No                 | в       |                   |               |    |
| Cerror Sesión | valentina          | Nombros dol   |                    |         |                   |               |    |
|               | Jean<br>Carlos     | hermano       | santigo jesus      | A       | 042459595210      | 6/6/2022      |    |
|               | susej              | Apollidos dol |                    | с       |                   | 6/6/2022      |    |
|               | valentina          | hermano       | gonzalez rivas     |         |                   |               |    |
|               | susej<br>valentina |               |                    | A       | 12345678910       | 9/6/2022      |    |
|               | carlos             | Grado         | 6º Grado           | в       | 04246015260       | 14/6/2022     |    |
|               |                    |               |                    |         |                   |               |    |
|               |                    | Sección       | С                  | В       |                   |               |    |
|               | jesuani            |               |                    | в       | 14256331212312321 | 15/6/2022     |    |
|               |                    | Teléfono      | 042459595210       |         |                   | 15/0/0000     |    |
|               | jesuani            |               |                    |         |                   |               |    |
|               | jesuani            | Fecha         | 31/5/2022          | в       | 14256331411       | 15/6/2022     |    |
|               | icea               |               |                    | 0       |                   |               |    |
|               | urtdaneta          |               | ESCARGAR CONFIRMAR |         |                   |               |    |
|               | pene p             |               | CONFIRMAN          | в       | 741               | 15/6/2022     |    |
|               |                    |               | the solie fail fi  |         | 0.40.40010.000    | ne la la cons |    |

#### BOTONES

**Confirmar Pago:** Permite que al pulsarlo agregue a la tabla que los datos han sido revisados.

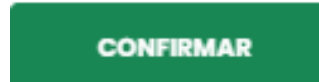

**Descargar:** Permite que al pulsarlo se descarguen los datos de un proceso en formato imagen.

DESCARGAR

Al presionar el botón de **Confirmar** aparecerá una ventana emergente en el cual se debe presionar el botón **OK** para confirmar los datos recibidos de los estudiantes y así recargar la página, de lo contrario no se realizará la acción de confirmar.

| Maste    | r            | ≡                 | hermano                  | Suntigo Josus  |           |      |          |       |     |
|----------|--------------|-------------------|--------------------------|----------------|-----------|------|----------|-------|-----|
| 🖸 Pa     | agos         |                   | Apellidos del<br>hermano | gonzalez rivas |           |      |          |       |     |
| Ad       |              | Proceso d         |                          |                |           |      |          |       |     |
| 🖽 So     | blicitudes   |                   |                          |                |           |      |          |       |     |
| € Re     | egistrar     | Nombres           |                          |                |           | ción | Teléfono | Fecha | Con |
| Personal | ll           | Carlos<br>Antonio |                          |                |           | с    |          |       |     |
| Represe  | entante      | susej p           |                          | iMuy Bi        | en!       | в    |          |       |     |
| € Ce     | errar Sesión |                   |                          | Censo Confir   | mado      | A    |          |       |     |
|          |              |                   |                          | ок             |           |      |          |       |     |
|          |              |                   |                          |                |           |      |          |       |     |
|          |              |                   |                          |                |           | А    |          |       |     |
|          |              |                   |                          | DESCARGAR      | CONFIRMAR | в    |          |       |     |
|          |              |                   |                          |                |           |      |          |       |     |

## NIVEL MÁSTER – MÓDULO SOLICITUDES

En este modulo se pueden visualizar por medio de una tabla las solicitudes de documentos junto con los datos personales del usuario.

| las  | ter                            | ≡                  |                    |                        |             |              |                    |                                    |          |           |
|------|--------------------------------|--------------------|--------------------|------------------------|-------------|--------------|--------------------|------------------------------------|----------|-----------|
|      | Pagos                          |                    |                    |                        |             |              |                    |                                    |          |           |
| ٢    | Admisión                       | Solicitud          | de Do              | cument                 | os Acado    | émicos       |                    |                                    |          |           |
|      | Solicitudes                    | Nombres            | Apellidos          | Fecha de<br>nacimiento | Cédula      | Teléfono     | Fecha de<br>egreso | Tipo de<br>documento               | Fecha    | Confirmar |
| erso | Registrar<br>onal<br>Reaistrar | susej<br>valentina | susej<br>valentina | 2002-02-23             | 28265377    | 04246015260  | 2022-06-10         | Certificación<br>de Fondo<br>Negro | 6/6/2022 | Revisado  |
| epr  | esentante                      | Jean<br>Carlos     | Fuentes<br>Andrade | 2022-06-09             | 28587330    | 04247564210  | 2022-06-15         | Notas<br>Certificadas              | 6/6/2022 | Revisado  |
| e    | Cerrar Sesión                  | eee                | 666                | 2022-06-03             | 28265377    | 04246015260  | 2022-07-03         | Notas<br>Certificadas              | 6/6/2022 | Revisado  |
|      |                                | Jean<br>Carlos     | Fuentes<br>Andrade | 2002-12-01             | 28587330    | 04246969210  | 2019-07-17         | Constancia<br>de Estudio           | 7/6/2022 | Revisado  |
|      |                                | juan jose          | juan jose          | 2022-05-29             | 29473628389 | 024325672344 | 2022-06-25         | Notas<br>Certificadas              | 8/6/2022 | Revisado  |

Al hacer click sobre un campo de la tabla muestra una ventana con información detallada de la solicitud que ha sido enviada.

| Admission       Solicitud       Jeon Carios         Registrar       Apellidos       Fuentes Andrade       Nombres         Registrar       Registrar       Personal       Gerar Sesión       Gerar Sesión         Cerrar Sesión       Jeon Carios       Gis/2022 Revisads       Geraricados       Gis/2022 Revisads         Jeon Carificadas       Jeon Carificadas       -07-77 Constancio       7/6/2022 Revisads       -07-77 Constancio       7/6/2022 Revisads         Jeon Carificadas       Jeon Carificadas       Fecha de Egreso       2022-08-15       -07-77 Constancio       7/6/2022 Revisads         Jeon Carificadas       Fecha de Egreso       2022-08-15       -07-75 Constancio       7/6/2022 Revisads         Jeon Carificadas       Fecha de Egreso       2022-08-15       -07-75 Constancio       7/6/2022 Revisads         Fecha de Greso       0/202-08-15       -07-75 Constancio       7/6/2022 Revisads       -         Fecha       0/s/6/2022       -07-15       -       -       -         Fecha       0/s/202       -       -       -       -       -         Fecha       0/s/202       -       -       -       -       -       -       -         Fecha       0/s/2022       -       -       - </th <th>Master</th> <th>(=)</th> <th>informacion</th> <th>detallada</th> <th>×</th> <th></th> <th></th> <th></th> <th></th> | Master             | (=)                 | informacion            | detallada          | × |               |                                     |                      |          |
|----------------------------------------------------------------------------------------------------|--------------------|---------------------|------------------------|--------------------|---|---------------|-------------------------------------|----------------------|----------|
| i Solicitudes   i Registror   Reronol   ii Registror   Representate   iiiiiiiiiiiiiiiiiiiiiiiiiiiiiiiiiiii                                                                                                    | Pagos     Admisión | Solicitud           | Nombres                | Jean Carlos        |   |               |                                     |                      |          |
| Personal       suee)       valentino       suee)       100-10       Certificación       6/6/2022       Revisadé         Bit Registrar       Jacan       Jacan       -       -       -       -       -       -       -       -       -       -       -       -       -       -       -       -       -       -       -       -       -       -       -       -       -       -       -       -       -       -       -       -       -       -       -       -       -       -       -       -       -       -       -       -       -       -       -       -       -       -       -       -       -       -       -       -       -       -       -       -       -       -       -       -       -       -       -       -       -       -       -       -       -       -       -       -       -       -       -       -       -       -       -       -       -       -       -       -       -       -       -       -       -       -       -       -       -       -       -       -       -       -       -                                                                                                    | Solicitudes        | Nombres             | Apellidos              | Fuentes Andrade    |   | ha de<br>reso | Tipo de<br>documento                | Fecha                | Confirme |
| Representante       Jeon<br>Carlos       28597350       00-15       Notas       6/6/2022       Revisada         Image: Control Sealón       Jeon<br>Carlos       Telétono       04247564210       07-03       Notas       6/6/2022       Revisada         Jeon<br>Carlos       Telétono       04247564210       07-07       Contacts       0/6/2022       Revisada         Jeon<br>Carlos       Telétono       04247564210       06-25       Notas       8/6/2022       Revisada         Jeon<br>Carlos       Tipo de       Notas Certificadas       6/6/2022       Revisada       1                                                                                                    | Personal           | susej<br>valentina  | Fecha de<br>nacimiento | 2022-06-09         |   | -06-10        | Certificación<br>de Fondo<br>Negro  | 6/6/2022             | Revisado |
| Jean         Carios         0/247564210         -07-03         Notas         6/6/2022         Revisads           Jean         Carios         jun jose         recha de Egraso         2022-06-15         -06-25         Notas         8/6/2022         Revisads           Tipo de         Notas Certificadas         -06-25         Notas         8/6/2022         Revisads           Fecha         6/6/2022         6/6/2022         Revisads         -06-25         Notas         8/6/2022         Revisads                                                                                                    | Representante      | Jean<br>Carlos      | Cédula                 | 28587330           |   | -06-15        | Notas<br>Certificadas               | 6/6/2022             | Revisada |
| Corrios<br>juan jose<br>Fecha de Egreso<br>2022-06-15<br>Tipo de Notas Certificadas<br>Fecha 6/6/2022                                                                                                    |                    | Jean                | Teléfono               | 04247564210        |   |               | Notas<br>Certificadas<br>Constancia | 6/6/2022<br>7/6/2022 | Revisado |
| Tipo de Notas Certificadas                                                                                                    |                    | Carlos<br>juan jose | Facha da Faraza        | 2022-06-16         |   | -06-25        | de Estudio<br>Notas                 | 8/6/2022             | Revisado |
| Tipo de Notas Certificadas                                                                                                    |                    | <                   | recha de Egreso        | 2022-00-13         |   |               | Certificadas                        |                      | >        |
| Fecha 6/6/2022                                                                                                    |                    |                     | Tipo de                | Notas Certificadas |   |               |                                     |                      |          |
|                                                                                                    |                    |                     | Fecha                  | 6/6/2022           |   |               |                                     |                      |          |
| DESCARGAR CONFIRMAR                                                                                                    |                    |                     | D                      | ESCARGAR CONFIRMAR |   |               |                                     |                      |          |

#### BOTONES

**Confirmar Pago:** Permite que al pulsarlo agregue a la tabla que la solicitud ha sido revisada.

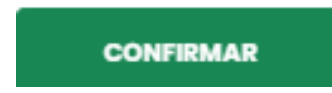

**Descargar:** Permite que al pulsarlo se descarguen los datos de una solicitud en formato imagen.

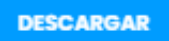

Al presionar el botón de **Confirmar** aparecerá una ventana emergente en el cual se debe presionar el botón **OK** para confirmar los datos de una solicitud de documentos y así recargar la página, de lo contrario no se realizará la acción de confirmar.

| Mas   | ter           | =                    | nacimiento |                                     |           |            |                      |       |           |
|-------|---------------|----------------------|------------|-------------------------------------|-----------|------------|----------------------|-------|-----------|
|       | Pagos         |                      | Cédula     | 28587330                            |           |            |                      |       |           |
|       | Admisión      | Solicitud (          |            |                                     |           |            |                      |       |           |
|       | Solicitudes   | Nombres A            |            |                                     |           | ı de<br>so | Tipo de<br>documento | Fecha | Confirmar |
| Perso | nal           | susej<br>valentina v |            | $\checkmark$                        |           | 16-10      |                      |       |           |
| Repr  | esentante     | Jean i<br>Carlos 4   |            | <b>¡Muy Bie</b><br>Solicitud Confir | mada      | 6-15       |                      |       |           |
| Ų     | Centra Sesion | eee                  |            | ок                                  |           | 7-03       |                      |       |           |
|       |               | Jean I<br>Carlos A   |            | _                                   |           | 17-17      |                      |       |           |
|       |               | juan jose ji         |            | DESCARGAR                           | CONFIRMAR | -06-25     |                      |       |           |

## NIVEL MÁSTER – REGISTRAR PERSONAL

En este modulo se puede registrar nuevos usuarios de personales para tener acceso a los modulos administrativos por medio de un formulario de registro en donde se debe ingresar los datos de la persona y seleccionar el rol que va a desempeñar.

| ۲                   |                    | INICIO PROCESOS REPORTES CERRAR SESION USUCIO:<br>MASTER MASTER                            |
|---------------------|--------------------|--------------------------------------------------------------------------------------------|
| Not                 | mbre               | esot                                                                                       |
| 1 <u>2</u> 6 9 8 AP | ellido             | Briceño                                                                                    |
|                     | rreo               | Anagegmail.com<br>Recuerde su Correo ya que ese será necesario para su inicio<br>de Sesion |
| con                 | ntraseña           | Minimo 5 carácteres Recuerde su Controseña ya que será necesario para su Inicio de Sesión  |
| Cor                 | nfimar<br>ntraseña |                                                                                            |
| Rol                 | les*               | Seleccione el Rol del Usuario v                                                            |
|                     | REGISTR/           |                                                                                            |

#### BOTONES

**Roles:** El usuario máster debe seleccionar el modulo a la que la nueva persona puede tener acceso.

|        | Seleccione el Rol del Usuario   |
|--------|---------------------------------|
|        | Pagos                           |
|        | Censos                          |
|        | Solicitud                       |
|        | Secretaria                      |
|        | Master                          |
| Roles* | Seleccione el Rol del Usuario 🗸 |

Enviar: Se encarga de enviar los datos suministrados y registrar a la persona.

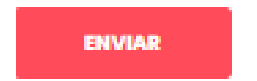

Al presionar el botón de **Enviar** aparecerá una ventana emergente en el cual se debe presionar el botón **OK** para confirmar los datos suministrado permitiendo recargar la página y registrar al nuevo usuario de lo contrario no se realizará la acción del envío de formulario

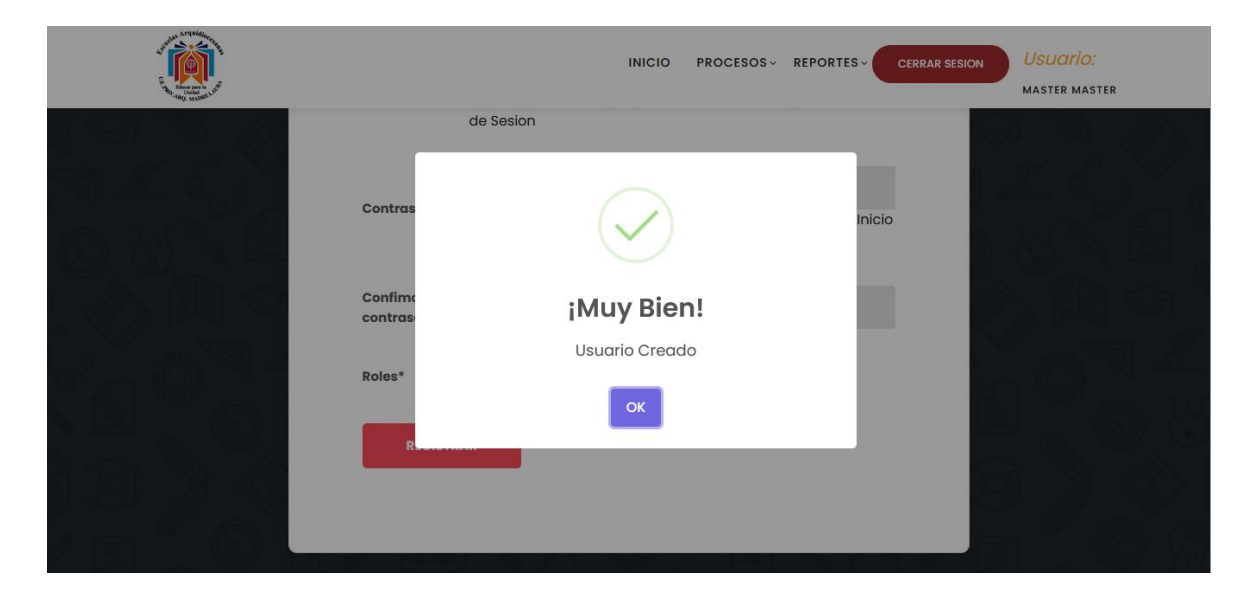

## MÓDULO MASTER – REGISTRAR REPRESENTANTE

En este modulo se puede registrar nuevos representantes para tener acceso al sitio web por medio de un formulario de registro en donde se debe ingresar los datos de la persona.

| ()                     | INICIO PROCESOS REPORTES CERRAR SESION USUCITIO:                                                |
|------------------------|-------------------------------------------------------------------------------------------------|
| Nombre                 | esol                                                                                            |
| Apellido               | Briceño                                                                                         |
|                        | Ana@gmail.com                                                                                   |
|                        | Recuerde su Correo ya que ese será necesario para su Inicio<br>de Sesion                        |
| Contraseña             | Minimo 6 carácteres<br>Recuerde su Contraseña ya que será necesario para su Inicio<br>de Sesión |
| Confimar<br>contraseña |                                                                                                 |
| REGIS                  | TRARSE                                                                                          |
| ¿Ya Tienes u           | na Cuenta? Inicia Sesión                                                                        |

#### BOTONES

Enviar: Se encarga de enviar los datos suministrados y registrar a la persona.

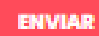

Al presionar el botón de **Enviar** aparecerá una ventana emergente en el cual se debe presionar el botón **OK** para confirmar los datos suministrado permitiendo recargar la página y registrar al nuevo representante de lo contrario no se realizará la acción del envío de formulario

|                        | INICIO PROCESOS                                                         | REPORTES - | CERRAR SESION | Usuario:<br>José briceño |
|------------------------|-------------------------------------------------------------------------|------------|---------------|--------------------------|
| Nombre                 |                                                                         |            |               |                          |
| Correo                 | ¡Muy Bien!<br>Usuario Creado                                            | nicio      |               |                          |
| Contraseña             | OK<br>Recuerde su Contraseña ya que será necesario para su<br>de Sesión | Inicio     |               |                          |
| Confimar<br>contraseña |                                                                         |            |               |                          |